## **Pulling Medications from Preference Card**

- 1. Need to be on the MAR tab.
- 2. First ensure the patient is verified (header under patient's name) by scanning armband and if the armband is not available for scanning enter the patient's account number manually by clicking on the Manual Barcode footer button.

| Elearning,Eight VS0000289/21 - SUR Open Chart (ROV TE | ST - TEST)                                              |                                                       |
|-------------------------------------------------------|---------------------------------------------------------|-------------------------------------------------------|
| Elearning, Eight                                      | Code Status Not Ordered No Hx Avail                     | V5000289/21 V000001021                                |
| REG SDC V.SURGERY                                     | Allergy/Adv: Not Recorded                               | Amputation toe (R)                                    |
|                                                       | Include: 🔽 Elearning, Eight VS0000289/21 Manual Barcode |                                                       |
|                                                       | Enter Barcode VS289/21                                  | Account<br>number of the<br>patient, in the<br>header |

| Elearning,Eight      | Code Status Not Ordered No Hx Avail | V50000289/21       | V000001021 |
|----------------------|-------------------------------------|--------------------|------------|
| 1, 0 64 M 05/05/1956 |                                     | None               | E00001611  |
| Patient Verified     | Allergy/Adv: Not Recorded           | Amputation toe (R) |            |

3. Select Enter Med from footer.

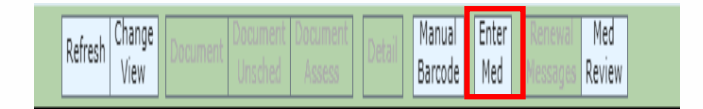

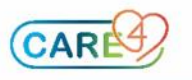

4. Select OK from the footer.

| Elearning,Eight V000001021 - PCS Scan Medication Bar | ode | ×   |
|------------------------------------------------------|-----|-----|
|                                                      |     |     |
|                                                      |     |     |
|                                                      |     |     |
|                                                      |     |     |
|                                                      |     |     |
| Scan Medication Barcode                              |     |     |
|                                                      |     |     |
|                                                      |     |     |
|                                                      |     |     |
|                                                      |     |     |
|                                                      |     |     |
| Auto Manual Cancel                                   | ок  | 284 |

5. If clinical data panel opens enter data or select OK.

| Patient Clinical Data Not Recorded                                                                |
|---------------------------------------------------------------------------------------------------|
| The following data items have not been recorded on this patient:<br>Allergies<br>Height<br>Weight |
| 6. Ensure the Provider is correct, the default provider should be the Surgeon                     |

6. Ensure the Provider is correct, the default provider should be the Surgeon performing the surgery. It can be changed if needed by using the drop down caret from Other Provider and searching for Provider.

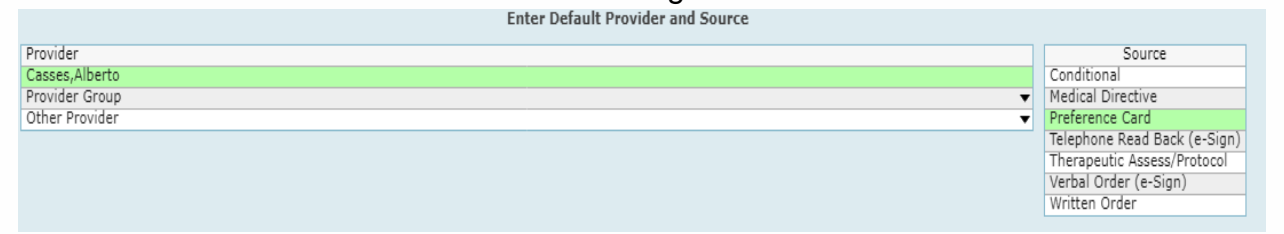

- 7. Source needs to be Preference Card.
- 8. Select OK.

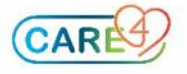

April 22, 2021 Page 2

9. Medications will appear like the following:

| New Meds                  |                                      |  |  |  |
|---------------------------|--------------------------------------|--|--|--|
|                           | Pref Card Category Name              |  |  |  |
| ~                         | Order                                |  |  |  |
|                           | Marcaine E 0.25%                     |  |  |  |
|                           | 1 - 40 ml SUBCUT ONCE inj2           |  |  |  |
|                           | Polyderm Antibiotic ointment         |  |  |  |
|                           | 1 applic TOPICAL ONCE oint           |  |  |  |
| ceFAZolin 1 g premix (OR) |                                      |  |  |  |
|                           | ceFAZolin 1 g (GBGH and RVH OR only) |  |  |  |

10. Select the medications and Select Next.

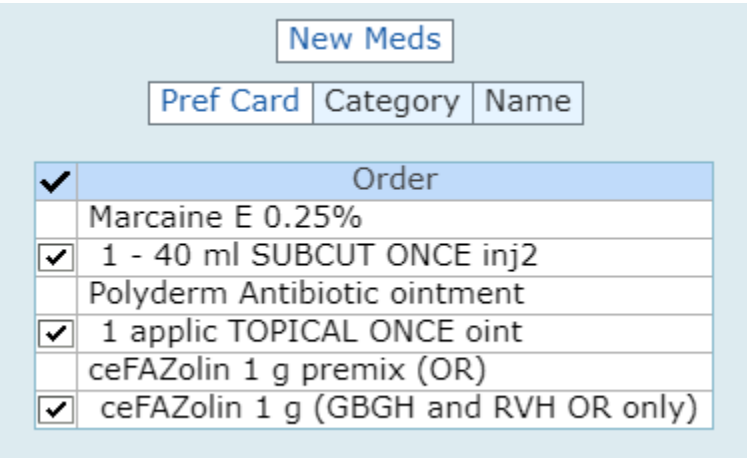

11. The Manage Order List will appear.

| Manage Order List                                                                          |                                       |        |                                  |          |  |
|--------------------------------------------------------------------------------------------|---------------------------------------|--------|----------------------------------|----------|--|
| 🕞 Order                                                                                    | SCH                                   | Status | Start/Stop                       | <b>P</b> |  |
| 🛨 bacitracin/polymyxin B [Polyderm Antibiotic ointment]                                    |                                       |        |                                  |          |  |
| ✓ 1 applic TOPICAL ONCE oint                                                               | NR                                    | New    | Thu Apr 22 10:15<br>after 1 dose | Edit     |  |
| *Provider                                                                                  | Casses,Alberto                        |        |                                  |          |  |
| *Source                                                                                    | Preference Card                       |        |                                  |          |  |
| Label Comments                                                                             |                                       |        |                                  | •        |  |
| Dose Instruction                                                                           |                                       |        |                                  | •        |  |
| bupivacaine/EPINEPHrine/pf [Marcaine E 0.25%]                                              |                                       |        |                                  |          |  |
| ✓ 1 - 40 ml SUBCUT ONCE inj2                                                               | NR                                    | New    | Thu Apr 22 10:10<br>after 1 dose | Edit 🔳   |  |
| *Provider                                                                                  | Casses,Alberto                        |        |                                  |          |  |
| *Source                                                                                    | Preference Card                       |        |                                  |          |  |
| Label Comments                                                                             | • • • • • • • • • • • • • • • • • • • |        |                                  |          |  |
| *Dose Instruction                                                                          | as indicated in dosing range          |        |                                  |          |  |
| ceFAZolin 1 g premix (OR)                                                                  |                                       |        |                                  |          |  |
| ☑ ceFAZolin 1 g (GBGH and RVH OR only)<br>ceFAZolin premix [Ancef]<br>1 g in 55 ml IV ONCE | NR                                    | New    | Thu Apr 22 10:10<br>after 1 bag  | Edit     |  |
| *Provider                                                                                  | Casses,Alberto 🗸                      |        |                                  |          |  |
| *Source                                                                                    | Preference Card                       |        |                                  |          |  |
| Label Comments                                                                             | Infuse Entire Content of IV Bag       |        |                                  |          |  |
|                                                                                            | *Refrigera                            | ted*   |                                  |          |  |

Note: In the SCH column NR should appear. NR is Non-Routine, and these medications are set to auto-verify so there is no pharmacist intervention required and this is only set for surgical location patients.

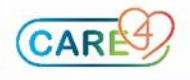

April 22, 2021 Page 3

## 12. Select Submit, enter PIN and Save Selected.

## 13. Medications will now flow to the MAR for documentation

| Start            |                                                                                                 |        |            |            |
|------------------|-------------------------------------------------------------------------------------------------|--------|------------|------------|
| Stop/Total Doses | Medication                                                                                      | Timo - | Wod 21 Apr | TODAY      |
| Status           | (Route)                                                                                         | Time • | Wed 21 Apr | Thu 22 Apr |
| Ack Status       | ONC 🍃 🗇 🧳 🕅 Tri 🕅 Inf                                                                           |        |            |            |
| 22/04/2021 10:15 | 🚯 bacitracin/polymyxin B 1 applic TOPICAL ONCE NR                                               |        |            |            |
| 22/04/2021 10:16 | Trade: Polyderm Antibiotic ointment                                                             |        |            |            |
| Total Doses: 1   | Rx#: V00002528                                                                                  |        |            |            |
| Active           | MSI                                                                                             |        |            |            |
| UnAcknowledged   |                                                                                                 |        |            |            |
|                  | Give: 1 topical application (in grams)                                                          |        |            |            |
| 22/04/2021 10:10 | Supervision Subcut ONCE NR                                                                      |        |            |            |
| 22/04/2021 10:11 | Trade: Marcaine E 0.25%                                                                         |        |            |            |
| Total Doses: 1   | Rx#: V00002529                                                                                  |        |            |            |
| Active           | MSI                                                                                             |        |            |            |
| UNACKNOWledged   | Dispanse, 20 ml                                                                                 |        |            |            |
|                  | Pose Instructions                                                                               |        |            |            |
|                  | as indicated in dosing range                                                                    |        |            |            |
|                  | Pange 1-40 ml                                                                                   |        |            |            |
| 22/04/2021 10.10 | CeFA7alin premix 1 a In 55 ml                                                                   |        |            |            |
| 22/04/2021 10:10 | OPERATION PREMIX 1 9 11 35 mill OPERATION PREMIX 1 9 11 35 mill OPERATION PREMIX 1 9 11 35 mill |        |            |            |
| Total Bags: 1    | Current Dose: ner protocol                                                                      |        |            |            |
| Active           | Bag Volume: 55 m/s                                                                              |        |            |            |
| UnAcknowledged   | Duration: Per Protocol                                                                          |        |            |            |
|                  | Trade: Ancef                                                                                    |        |            |            |
|                  | Rx#: V00002530                                                                                  |        |            |            |
|                  | M * SI VINF                                                                                     |        |            |            |
|                  |                                                                                                 |        |            |            |
|                  |                                                                                                 |        |            |            |
|                  | Label Comments:                                                                                 |        |            |            |
|                  | Infuse Entire Content of IV Bag                                                                 |        |            |            |
|                  | *Refrigerated*                                                                                  |        |            |            |

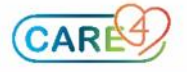

April 22, 2021 Page 4